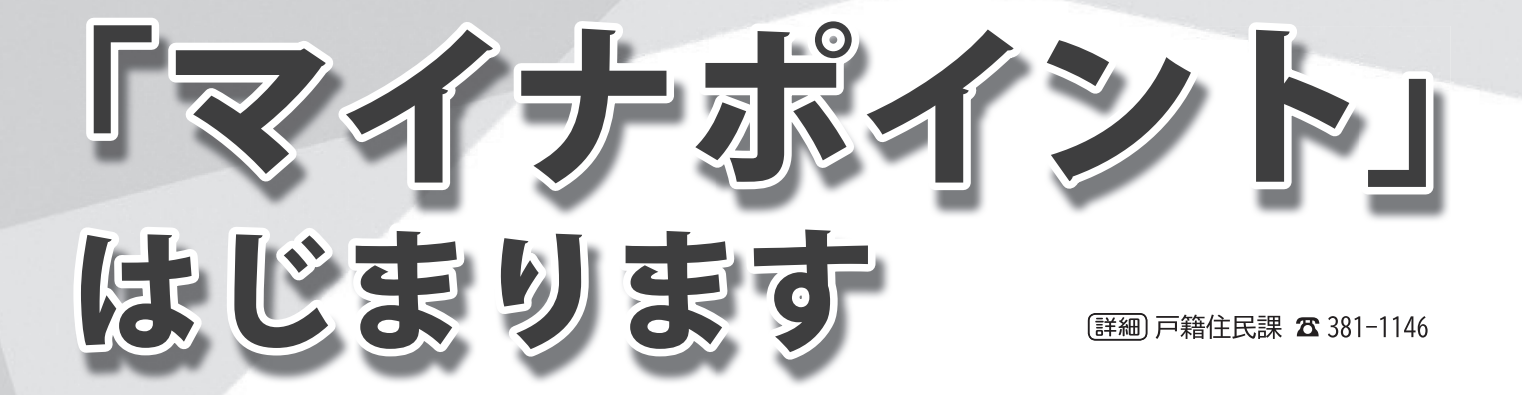

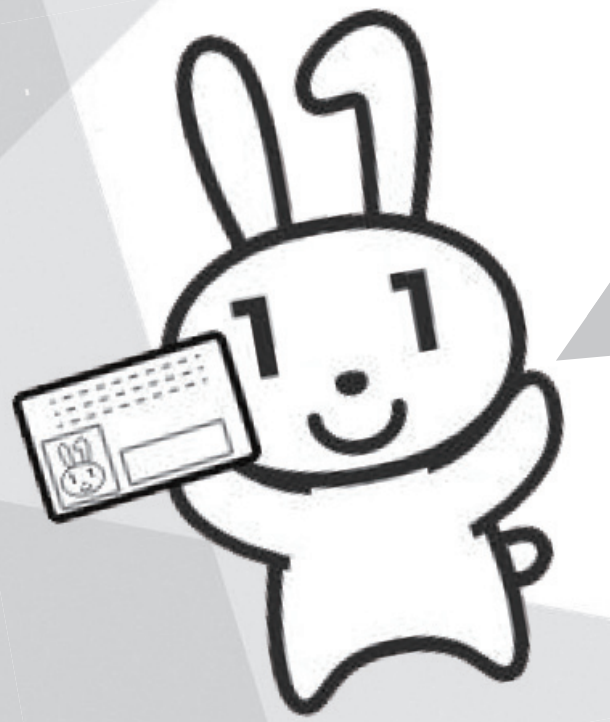

マイナンバーPRキャラクター「マイナちゃん」

キャッシュレス決済サービスで使える 「マイナポイント」が一人あたり

## 最大 5,000 円分もらえる!

たとえば4人家族なら…

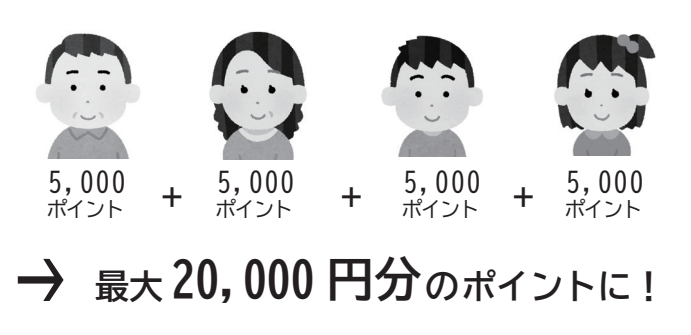

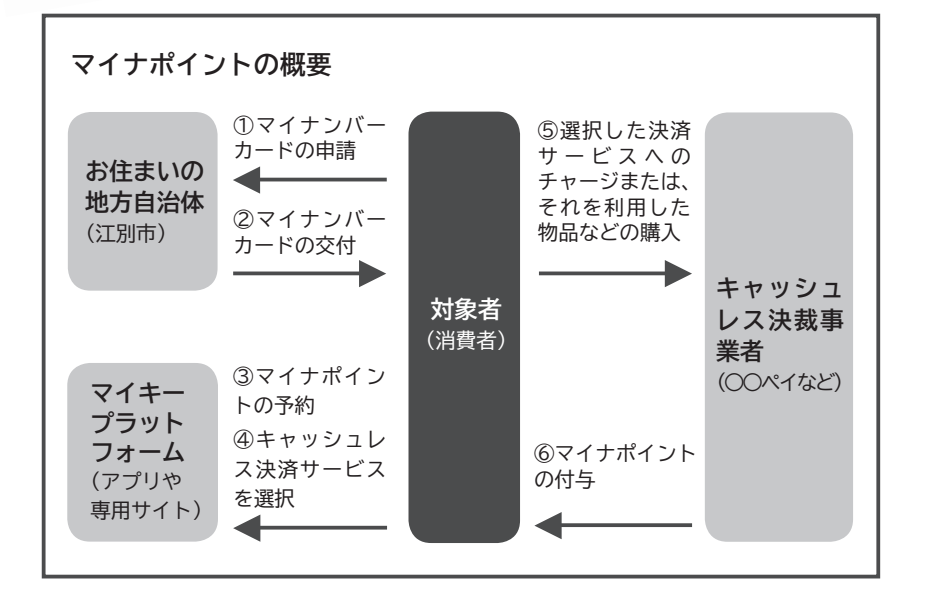

ものです でマイナポイントを予約した人を対象に、選択し性化策」の一環で、マイナンバーカードをお持ち えるポイント(マイナポイント)を国が付与する たキャッシュレス決済サービスで買い物などに使 で実施される「マイナポイントを活用した消費活 、などで25%(上限5千円) 2020年9月から2021年3月までの予定 マイナポイントは マイナポイントとは 1人あたり2万円分のチャ 分がもらえます。  $\mathbb{Q}$ 1

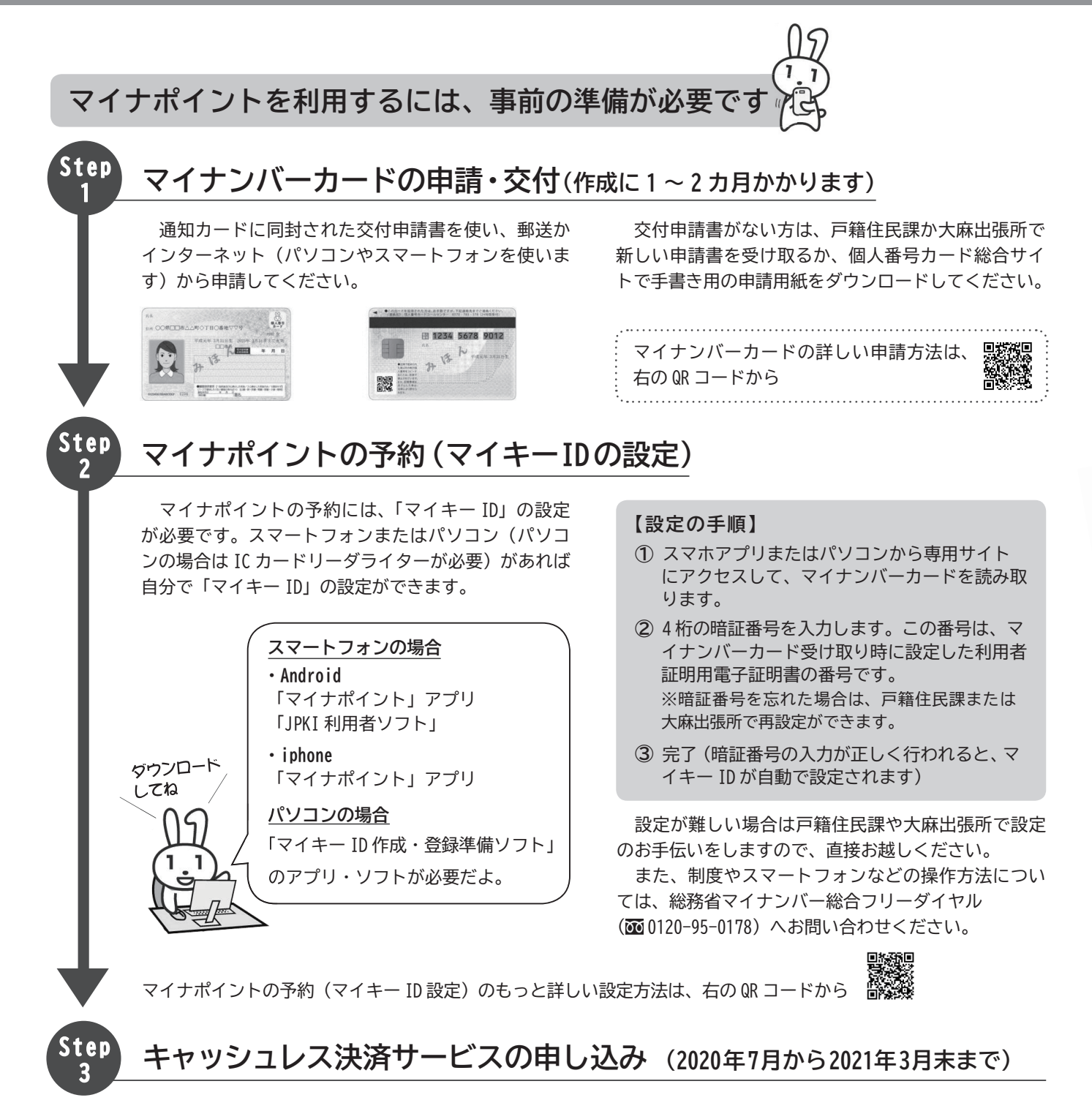

Step2 と同様にパソコンやスマートフォンアプリを 使って、キャッシュレス決済サービスを1つ選択し、 マイナンバーカードを使って申し込みをします。 現時点でマイナポイントに対応しているキャッシュレス決済サービスは、右の QR コードから確認して 製 ください。

## 【マイナンバーカード・マイナポイントに関する詳細・お問い合わせ先】

 マイナンバーカードに関する詳細 https://www.kojinbango-card.go.jp

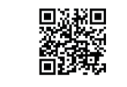

 マイナポイントに関する詳細 https://mynumbercard.point.soumu.go.jp/

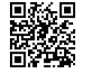

● マイナポイントに関するお問い合わせ

総務省マイナンバー総合フリーダイヤル(無料) 200120-95-0178(音声ガイダンスに従って「5番」を選択してください)